## ้คู่มือระบบบันทึกข้อมูลบัตรประชาชนและทะเบียนบ้านของผู้รับบริการด้านปศุสัตว์ (DLD - eLog)

ตามที่ พล.อ.ประยุกต์ จันทร์โอชา นายกรัฐมนตรี สั่งการให้หน่วยงานรัฐที่ให้บริการประชาชนยกเลิก การใช้สำเนาบัตรประชาชน สำเนาทะเบียนบ้านในเดือนสิงหาคม 2561 ในการประชุมการขับเคลื่อนการปฏิรูป เพื่อ รองรับการปรับเปลี่ยนตามนโยบาย Thailand 4.0 ครั้งที่ 1/2561 เมื่อวันที่ 30 เมษายน 2561 และคณะกรรมการ บูรณาการฐานข้อมูลประชาชนและบริการภาครัฐ กรมการปกครอง ได้สนับสนุนเครื่องอ่านบัตรประจำตัวประชาชน แบบอเนกประสงค์ (Smart Card Reader) ให้แก่หน่วยงานยืมไปใช้ประโยชน์ของทางราชการในกระบวนการบริการ ประชาชน เพื่อยกเลิกการใช้กระบวนการบริการประชาชนที่ใช้สำเนาเอกสาร ซึ่งศูนย์เทคโนโลยีสารสนเทศและการ สื่อสารได้พัฒนาระบบบันทึกรายละเอียดผู้ขอรับบริการด้านปศุสัตว์ กรมปศุสัตว์ (DLD - eLog) เพื่อเก็บข้อมูล ประชาชนที่เข้ามาขอใช้บริการกับหน่วยงานในสังกัดของกรมปศุสัตว์

## <u>การเข้าใช้งานระบบ</u>

- 1. เปิดโปรแกรมท่องอินเทอร์เน็ต เช่น Internet Explorer , Google Chrome และ Mozilla Firefox
- 2. พิมพ์เว็บไซต์ http://elog.dld.go.th เพื่อเข้าใช้งานระบบ ดังรูป

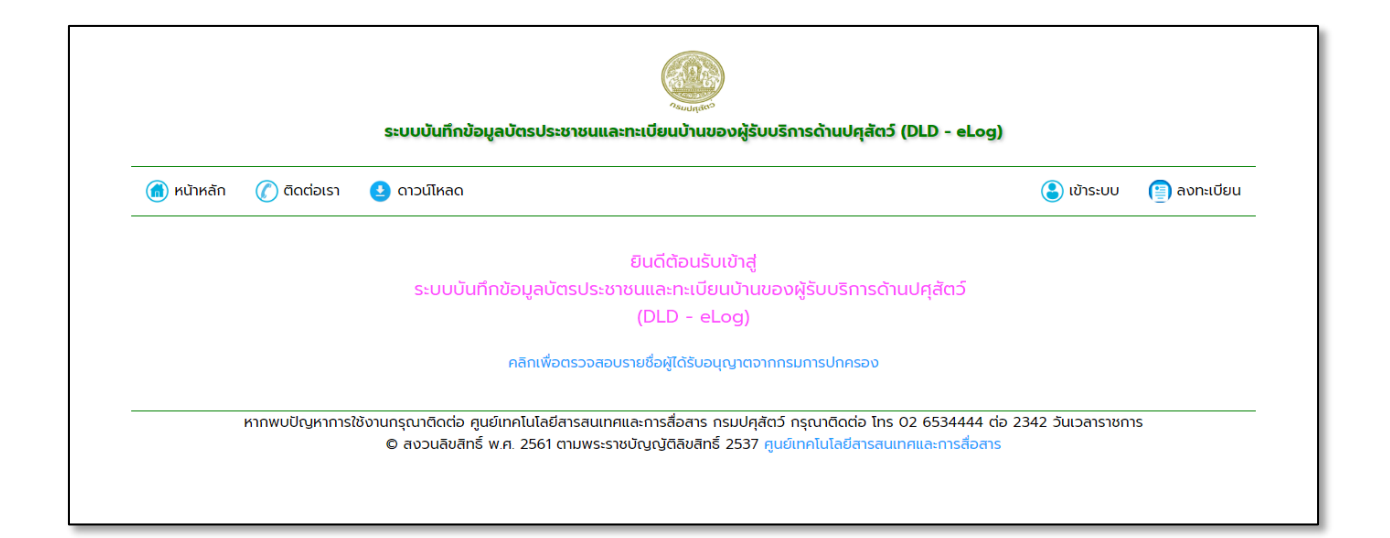

### <u>การลงทะเบียน</u>

1. คลิกที่เมนู "ลงทะเบียน" ด้านมุมบนขวาเพื่อลงทะเบียนการใช้งานครั้งแรก

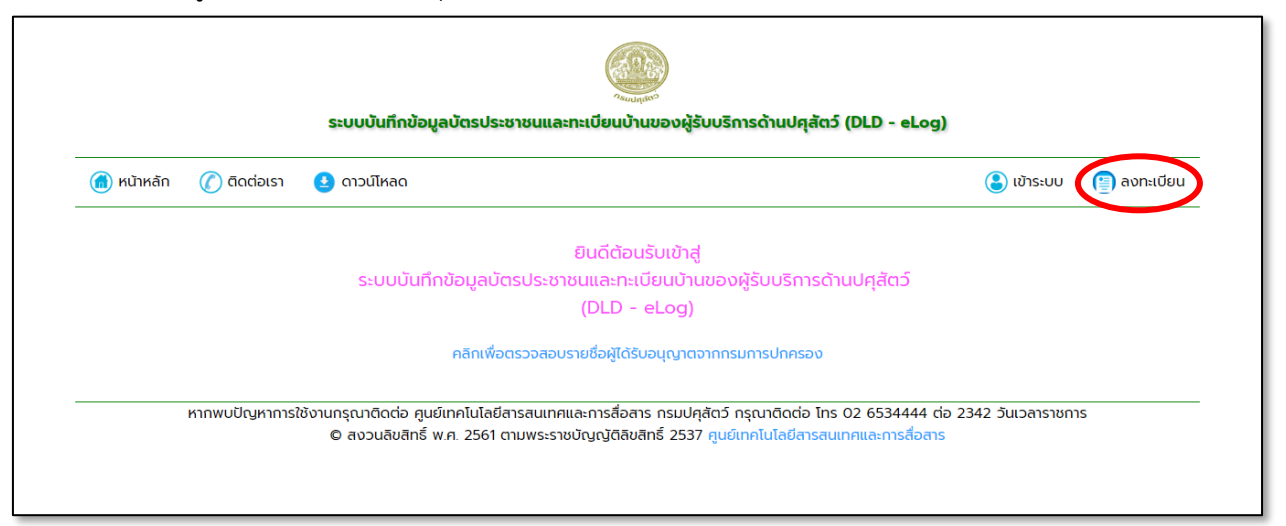

- 2. เมื่อปรากฏหน้าต่างดังรูป กรอกข้อมูลส่วนตัวของเจ้าหน้าที่ผู้ใช้งานให้ครบถ้วน
  - 2.1 เลือกคำนำหน้าชื่อ
  - 2.2 พิมพ์ชื่อ นามสกุล
  - 2.3 พิมพ์เลขประจำตัวประชาชน
  - 2.4 พิมพ์ตำแหน่ง
  - 2.5 เลือกหน่วยงาน
  - 2.6 พิมพ์ e-Mail โปรดใช้เมล์ของกรมปศุสัตว์ (@dld.go.th)
  - 2.7 Username จะพิมพ์ไม่ได้เพราะระบบดึงจากเลขประจำตัวประชาชน

2.8 รหัสผ่าน จำนวน 8 ตัวอักษรต้องประกอบไปด้วยตัวภาษาอังกฤษพิมพ์ใหญ่ และตัวภาษาอังกฤษพิมพ์เล็ก และตัวอักษร เช่น Test2561 เป็นต้น

2.9 เมื่อตรวจสอบข้อมูลถูกต้องแล้ว คลิกที่ปุ่ม "ลงทะเบียน"

**หมายเหตุ** หากมีปัญหาแจ้งเจ้าหน้าที่ ศูนย์เทคโนโลยีสารสนเทศและการสื่อสาร โทร.0-2653-4444 ต่อ 2342 หรือ callcenter\_ict@dld.go.th

|                      | ระบบบันทึกรายละเอียดผู้ข                    | อรับบริการด้านปศุสัตว์ กรมปศุสั             | ັດວ໌ (DLD - eLog) |             |
|----------------------|---------------------------------------------|---------------------------------------------|-------------------|-------------|
| ᆒ หน้าหลัก 🏼 🅜 ด้    | ดต่อเรา 🧕 ดาวน์ไหลด                         |                                             | 🕃 เข้าระบบ        | 📳 ลงทะเบียน |
|                      |                                             | ลงทะเบียน                                   |                   |             |
| วันเวลาที่ลงทะเบียน  | : 20 ส.ค. 2561 เวลา : 09:42:04 น.           |                                             |                   |             |
| ชื่อ-นามสกุล         | 2.1 เลือกคำนำหน้า                           | •                                           |                   | <           |
| หมายเลขบัตรประจำตัวเ | 2.3                                         |                                             |                   |             |
| ตำแหน่ง              |                                             |                                             |                   | <           |
| ชื่อหม่วยงาน         | 2.5 ชื่อหน่วยงาน                            |                                             |                   |             |
| oonasoona            | สามารถพิมพ์เพื่อค้นหาชื่อหน่วยงานได้        |                                             |                   |             |
| Email                | :                                           |                                             |                   | <           |
| Username             | 2.7                                         |                                             |                   |             |
| Password             | ;                                           |                                             |                   | <pre></pre> |
|                      | รหัสผ่านจำนวน 8 ตัว ต้องประกอบไปด้ว         | ยอักษรพิมพ์เล็ก, พิมพ์ใหญ่ <u>และตัวเ</u> ล | ลข เช่น Test2561  |             |
|                      | ลงทะเบีย                                    | J <b>2.</b> 9                               | รีเซ็ต            |             |
|                      | <b>หมายเหตุ</b> : โปรดกรอกข้อมูลให้ครบทุกช่ | 00                                          |                   |             |

### <u>การเข้าใช้งาน</u>

1. คลิกที่เมนู "เข้าระบบ" ด้านมุมบนขวาเพื่อเข้าใช้งานระบบ

| ሰ หน้าหลัก | 🕜 ຕົດຕ່ອເຮາ | 🔮 ดาวน์โหลด     | ( ເນ້າຣະບບ) 📳 ລຸงກະເບີຍນ                                                 |
|------------|-------------|-----------------|--------------------------------------------------------------------------|
|            |             |                 | Rud An Vindad                                                            |
|            |             | ຣະບຸມມັນກິດນ້ວມ | ยนติตอนรับเขาสู<br>อมัตรประชวณและทุลมียนบ้านของพี่รับบริการด้วมเปิดสัตว์ |
|            |             | ระบบบนทางอมูล   | (DLD - el.og)                                                            |
|            |             |                 |                                                                          |
|            |             | คลิก            | เพื่อตรวจสอบรายชื่อผู้ได้รับอนุญาตจากกรมการปกครอง                        |

- 2. เมื่อปรากฏหน้าต่างดังรูป
  - 2.1 พิมพ์ Username เป็นเลขบัตรประชาชนที่ลงทะเบียนไว้กับระบบ
  - 2.2 พิมพ์ Password
  - 2.3 คลิกที่ปุ่ม "เข้าระบบ"

| เขาระบบ      |     |
|--------------|-----|
| Username :   | 2.1 |
| Password :   | 2.2 |
| เข้าระบบ 2.3 | 1   |

## 3. เมื่อเข้าระบบสำเร็จจะปรากฏหน้าต่างดังรูป

|            | s                         | ะะบบบันทึกข้อมู                        | ลบัตรประชาชนแ                        |                                                                                         | ຕວ໌ (DLD - eLog)                                            |
|------------|---------------------------|----------------------------------------|--------------------------------------|-----------------------------------------------------------------------------------------|-------------------------------------------------------------|
| ሰ หน้าหลัก | 🎯 บริการประชาชน           | ( รายงาน                               | 🕜 ติดต่อเรา                          | ดาวน์โหลด                                                                               | 🕑 ออกจากระบบ                                                |
|            |                           | ยินดีต้อนรัเ                           | ม คุณวัชรพงส์ ชื่น                   | เพิ่มลชาญกิจ จากศูนย์เทคโนโลยีสารสนเทศแ                                                 | ละการสื่อสาร!                                               |
|            | หากพบปัญหาการใช้งานเ<br>( | กรุณาติดต่อ ศูนย์<br>D สงวนลิขสิทธิ์ พ | เทคโนโลยีสารสนเท<br>.ศ. 2561 ตามพระช | าศและการสื่อสาร กรมปศุสัตว์ กรุณาติดต่อ 1<br>ราชบัญญัติลิขสิทธิ์ 2537 ศูนย์เทคโนโลยีสาร | ins 02 6534444 ต่อ 2342 วันเวลาราชการ<br>สนเทศและการสื่อสาร |
|            |                           |                                        |                                      |                                                                                         |                                                             |

# <u>การเพิ่ม เรื่องที่หน่วยงานให้บริการประชาชน</u>

การใช้งานระบบครั้งแรกเจ้าหน้าที่หน่วยงานต้องเพิ่มเรื่องที่หน่วยงานให้บริการประชาชนเพิ่มความ สะดวก รวดเร็วในการกรอกข้อมูลของผู้มารับบริการ ทำตามขั้นตอนดังนี้

1. คลิกที่เมนู "ดู / เพิ่ม / แก้ไข / ลบ เรื่องที่หน่วยงานให้บริการประชาชน" ใต้ยินดีต้อนรับ

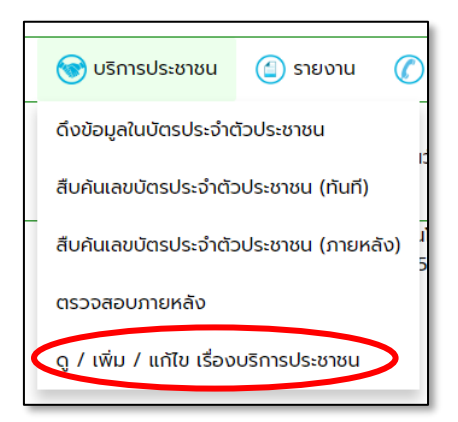

เมื่อปรากฏหน้าต่างดังรูป ให้คลิกที่เมนู "เพิ่ม" เพื่อเพิ่มเรื่องที่หน่วยงานให้บริการประชาชน

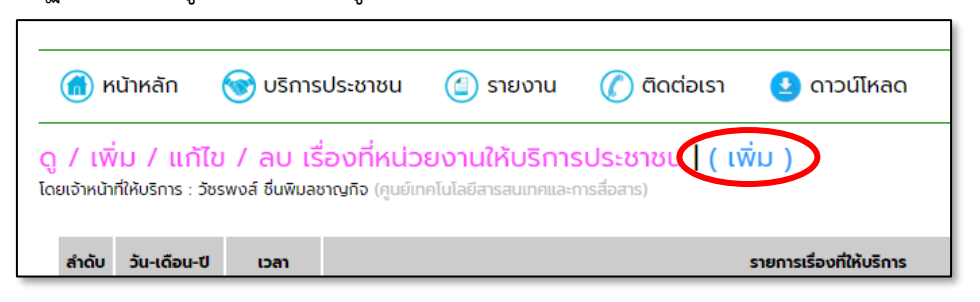

 เมื่อปรากฏหน้าต่างดังรูปให้พิมพ์เรื่องที่หน่วยงานให้บริการประชาชน จากนั้นคลิกที่ปุ่ม "เพิ่มเรื่องให้บริการ ประชาชน"

| เพิ่มเรื่องที่หน่วยงานให้บริการประชาชน<br>โดยเจ้าหน้าที่ให้บริการ : วัชรพงส์ ชิ่มพิมลชาญกิจ (คูมย์เกคโนโลยีสารสนเทคและการสือสาร) | กรอกเรื่องที่หน่วยงานให้บริการประชาชน |
|----------------------------------------------------------------------------------------------------|---------------------------------------|
| วันเวลาที่เพิ่มบริการ : 23 ก.ค. 2561 เวลา : 10:37:55 น.<br>เรื่องที่ให้บริการ :                                                  |                                       |
| เมื่อกรอกเรื่องฯเรียบร้อย คลิกที่ปุ่มเพื่อเพิ่มบริการ                                                                            | เพิ่มเรื่องให้บริการประชาชน           |

เมื่อเพิ่มเสร็จจะปรากฏเรื่องที่หน่วยงานให้บริการประชาชนในรายการดังรูป

| ۲ 💼<br>۱۹  | เข้าหลัก<br>        | 🤡 บริกา:      | รประชาชน 🙆 รายงาน 🕡<br>รื่องที่หม่วยงวมให้บริการประ | ) ติดต่อเรา<br>รราชน I ( เม | 🔮 ดาวน์ไหลด                               |                              | ወ                 | ออกจากระบบ |
|------------|---------------------|---------------|-----------------------------------------------------|-----------------------------|-------------------------------------------|------------------------------|-------------------|------------|
| ายเจ้าหน้า | ที่ให้บริการ : วัชร | พงส์ ชื่นพิมล | <b>ชาญกิจ</b> (ศูนย์เทคโนโลยีสารสนเทศและการสื่อส    | ans)                        |                                           |                              |                   |            |
| ສຳດັບ      | วัน-เดือน-ปี        | เวลา          |                                                     |                             | รายการเรื่องที่ให้บริการ                  | วัน-เดือน-ปี<br>(ที่แก้ไข)   | เวลา<br>(ทีแก้ไข) |            |
| 1          | 18 n.e. 2561        | 11:47:24      | ระบบทะเบียนเกษตรกรผู้เลี้ยงสัตว์รายครัวเรือ         | au                          |                                           | 18 n.e. 2561                 | 11:47:24          | แก้ไข   ลบ |
| 2          | 23 n.n. 2561        | 10:43:56      | การขอรหัสการใช้งานอินเทอร์เน็ตไร้สาย (DLC           | D-Web)                      |                                           | 25 n.n. 2561                 | 18:43:23          | แก้ไข   ลบ |
|            |                     |               |                                                     | ວ່າເ                        | เนวนเรื่องที่ให้บริการ                    |                              |                   | 2 เรื่อง   |
|            | к                   | เกพมปัญเ      | งาการใช้งานกรณาติดต่อ ศูนย์เทคโ                     | โมโลยีสารสมเท               | ทศและการสื่อสาร กรมเปลสัตว์ กรถมติดต่อ    | Ins 02 6534444 ຕ່ອ 2342 ວັບມ | ลาราชการ          |            |
|            |                     | inwoorgi      | © สงวนลิขสิทธิ์ พ.ศ. 2                              | 2561 ตามพระช                | ราชบัญญัติลิขสิทธิ์ 2537 ศูนย์เทคโนโลยีสา | สนเทศและการสื่อสาร           | chistoritis       |            |
|            |                     |               |                                                     |                             | Sissistation 2557 iguoti internetion      |                              |                   |            |

\*\*\* หากมีมากกว่า 1 เรื่องให้ทำขั้นตอนที่ 1 ซ้ำอีกครั้ง

## การแก้ไข เรื่องที่หน่วยงานให้บริการประชาชน

หากหน่วยงานต้องการแก้ไขเรื่องที่หน่วยงานให้บริการประชาชน ทำตามขั้นตอนดังนี้

1. คลิกที่เมนู "แก้ไข" หลังเรื่องบริการที่ต้องการแก้ไข

| (ที่แก้ไข)   | เวลา<br>(ที่แก้ไข)                                |                                                              |
|--------------|---------------------------------------------------|--------------------------------------------------------------|
| 18 n.a. 2561 | 11:47:24                                          | ແກ້ໄข 🕽 ເບ                                                   |
| 23 n.n. 2561 | 10:43:56                                          | แก้ไข   ลบ                                                   |
|              |                                                   | 2 เรื่อง                                                     |
|              | <b>(ที่แก้ไข)</b><br>18 ก.ค. 2561<br>23 ก.ค. 2561 | (ที่แก้ไข)<br>18 ก.ค. 2561 11:47:24<br>23 ก.ค. 2561 10:43:56 |

## 2. แก้ไขที่ช่องเรื่องที่ให้บริการ จากนั้นคลิกที่ปุ่ม "แก้ไขข้อมูล"

| รประชาชน                                                                                                    |                                                                                                    | l                                                                                                    |
|----------------------------------------------------------------------------------------------------|----------------------------------------------------------------------------------------------------|----------------------------------------------------------------------------------------------------|
| (สุนอบกลไปไลขสารสมเกทและการสอสาร)<br>: 23 ก.ค. 2561 เวลา : 10:43:56 น.<br>: 23 ก.ค. 2561 เวลา : 11:02:20 น.<br>: วัชรพงส์ ชื่นพิมลชาญกิจ | แก้ไขเรื่องที่หน่วยงานให้บริการประชาชน                                                                                                    |                                                                                                    |
| : การขอรหัสการใช้งานอินเทอร์เน็ตไร้ส                                                                                                    | าย (DLD-Web)                                                                                                    |                                                                                                    |
| ย คลิกที่ปุ่มเพื่อแก้ไขข้อมู                                                                                                    | ด แก้ไขข้อมูล                                                                                                    |                                                                                                    |
|                                                                                                    | รประชาชน<br>(guต์กกโบโออีสารอนเกคและการสื่อสาร)<br>: 23 ก.ค. 2561 เวลา : 10:43:56 น<br>: 23 ก.ค. 2561 เวลา : 11:02:20 น<br>: วัชรพงส์ ชื่นพิมลชาญกิจ<br>: การขอรหัสการใช้งานอินเกอร์เน็ตไร้ส<br>ย คลิกที่ปุ่มเพื่อแก้ไขข้อมู | SUSะชาชน<br>(quต์เกมโนโอยัสารอนเกคและการสื่อสาร)<br>: 23 ก.ค. 2561 เวลา : 10:43:56 น<br>: 23 ก.ค. 2561 เวลา : 11:02:20 น<br>: วัชรพงส์ ชื่นพิมลชาญกิจ<br>: การขอรหัสการใช้งานอินเกอร์เน็ตใร้สาย (DLD-Web)<br>ย คลิกที่ปุ่มเพื่อแก้ไขข้อมูล |

## 3. ระบบจะกลับมาที่หน้าต่างดังรูป

|                                                 |                                                                                                    |                                                                               | ระบบบันทึกข้อมูลบัตรประชาชนและทะเบียนบ้านของผู้รับบริการด้านปศุล                                                                                                    | ສັຕວ໌ (DLD - eLog)                                               |                                                          |                                                  |
|-------------------------------------------------|----------------------------------------------------------------------------------------------------|-------------------------------------------------------------------------------|----------------------------------------------------------------------------------------------------|------------------------------------------------------------------|----------------------------------------------------------|--------------------------------------------------|
| 🕋 หเ                                            | เน้าหลัก (                                                                                              | 🔿 บริการ                                                                      | รประชาชน 🍙 รายงาน 🌈 ติดต่อเรา 💶 ดาวน์โหลด                                                                                                    |                                                                  | ወ                                                        | ออกจากระบ                                        |
| / เพิ่<br>เจ้าหน้าที                            | ี่/ม / แก้ไข<br>ที่ให้บริการ : วัชรง                                                                    | / au ເອິ<br>vvá ชื่นพิมล                                                      | ชื่องที่หน่วยงานให้บริการประชาชน   ( เพิ่ม )<br>ขางกัง (คูนม์เทคโนโลยีสารสนเทคและการสื่อสาร)                                                                                                    |                                                                  |                                                          |                                                  |
| / ເพิ่<br>ເຈ້າหน้าที<br>สำดับ                   | /ี่ม / แก้ไข<br>ที่ให้บริการ : วัชรง<br>วัน-เดือน-ปี                                                    | / ลบ เรื<br>งงส์ ชื่นพิมล<br>เวลา                                             | รื่องที่หน่วยงานให้บริการประชาชน ( เพิ่ม )<br>ชางกิจ (ๆนน์เทคโนโลยีสารสนเทศและการสื่อสาร)<br>รายการเรื่องที่ให้บริการ                                                                                                    | ວັບ-ເດືອບ-ປ<br>(ກົແກ້ໄບ)                                         | เวลา<br>(ทีแก้ไข)                                        |                                                  |
| / เพื่<br>เจ้าหน้าที<br>สำดับ<br>1              | ับ / แก้ไข<br>ที่ให้บริการ : วัชรง<br>วัน-เดือน-ปี<br>18 ก.ค. 2561                                      | / ลบ เรื<br>ขงส์ ชื่นพิมล<br>เวลา<br>11:47:24                                 | ร้องที่หน่วยงานให้บริการประชาชน ( เพิ่ม )<br>ขางกิจ (ทูนข์เทคโนโลยีสารสนเทศและการสื่อสาร)<br>รายการเรื่องที่ให้บริการ<br>ระบบทะเมียนเกษตรกรผู้เลี้ยงลัตว์รายครัวเรือน                                                                              | ວັບ-ເດືອບ-ປ<br>(ກົແກັໄປ)<br>18 ຄ.ຄ. 2561                         | <b>เวลา</b><br>(ที่แก้ไข)<br>11:47:24                    | ແກ້ໄข   ລບ                                       |
| / เพื่<br>เจ้าหน้าที<br><b>ลำดับ</b><br>1<br>2  | <mark>ม่ / แก้ไข</mark><br>ที่ให้บริการ : วัชรง<br><b>วัน-เดือน-ป</b><br>18 ก.ค. 2561<br>23 ก.ค. 2561   | / ลบ เรื<br>งงส์ ชื่นพิมล<br>เวลา<br>11:47:24<br>10:43:56                     | ร้องที่หน่วยงานให้บริการประชาชน ( เพิ่ม )<br>ขางกิจ (ทูนย์เทคโนโลยีลารสนเทคและการสื่อสาร)<br>รายการเรื่องที่ให้บริการ<br>ระบบทะเบียนเทษตรกรผู้เลี้ยงสัตว์รายครัวเรือน<br>การขอรหัลการใช้งานอินเทอร์เน็ดไร้ลาย (DLD-Web)                            | <b>ວັນ-ເດັວນ-ປ</b><br>(ຕົນກັບ)<br>18 ກ.ຄ. 2561<br>25 ກ.ຄ. 2561   | <mark>เวลา<br/>(ที่แก้ไข)</mark><br>11:47:24<br>18:43:23 | แก้ไข   ลบ<br>แก้ไข   ลบ                         |
| / เพิ่<br>เจ้าหน้าท่<br><b>ลำดับ</b><br>1<br>2  | <sup>7</sup> ่ม / แก้ไข<br>ที่ให้บริการ : วัชรเ<br><b>วัน-เดือน-ป</b><br>18 ก.ค. 2561<br>23 ก.ค. 2561   | <mark>/ ลบ เรื</mark><br>งงส์ ชื่นพิมล<br><b>เวลา</b><br>11:47:24<br>10:43:56 | ร้องที่หน่วยงานให้บริการประชาชน ( เพิ่ม )<br>ยางกิจ (กูนบ์เทคโนโลมีสารสนเทศและการสื่อสาร)<br>ระบบทะเบียนเทษตรกรผู้เลี้ยงสัตว์รายครัวเรือน<br>การขอรหัลการใช้งานอินเทอร์เน็ตไร้ลาย (DLD-Web)<br>อ่านวนเรื่องที่ให้บริการ                            | <b>ວັນ-ເດັວນ-ປ</b><br>(ຕົ້ແກ້ໄປ)<br>18 ກ.ຄ. 2561<br>25 ກ.ຄ. 2561 | <b>เวลา</b><br>(ที่แก้ไข)<br>11:47:24<br>18:43:23        | -<br>แก้ไข   ลบ<br>แก้ไข   ลบ<br><b>2 เรื่อง</b> |
| / เพิ่<br>เจ้าหน้าที่<br><b>ลำดับ</b><br>1<br>2 | <mark>ขึ้ม / แก้ไข</mark><br>ที่ให้บริการ : วัชรเ<br><b>วัน-เดือน-ป</b><br>18 ก.ค. 2561<br>23 ก.ค. 2561 | / ลบ เรื่<br>พงส์ ชื่นพิมล<br>เวลา<br>11:47:24<br>10:43:56                    | ร้องที่หน่วยงานให้บริการประชาชน ( เพิ่ม )<br>ชางกิจ (กูนย์เทคโนโลยีสารสนเทศและการสื่อสาร)<br>รายการเรื่องที่ให้บริการ<br>ระบบทะเบียนเทษตรกรผู้เลี้ยงสัตว์รายครัวเรือน<br>การขอรทัสการใช้งานอินเทอร์เน็ตไร้ลาย (DLD-Web)<br>อำนวนเรื่องที่ให้บริการ | <b>ວັນ-ເດັວນ-ປ</b><br>(ຕົນກັບ)<br>18 ກ.ຄ. 2561<br>25 ກ.ຄ. 2561   | <mark>เวลา<br/>(ที่แก้ไข)</mark><br>11:47:24<br>18:43:23 | -<br>แก้ไข   ลบ<br>แก้ไข   ลบ<br>2 เรื่อง        |

## การลบ เรื่องที่หน่วยงานให้บริการประชาชน

หากหน่วยงานต้องการลบเรื่องที่หน่วยงานให้บริการประชาชน ทำตามขั้นตอนดังนี้

1. คลิกที่เมนู "ลบ" หลังเรื่องบริการที่ต้องการลบ

| สำดับ | วัน-เดือน-ปี | เวลา     | รายการเรื่องที่ให้บริการ                       | รายการเรื่องที่ให้บริการ วัน-เดือน-ปี<br>(ที่แก้ไข) ( |          | -          |
|-------|--------------|----------|------------------------------------------------|-------------------------------------------------------|----------|------------|
| 1     | 18 n.a. 2561 | 11:47:24 | ระบบทะเบียนเกษตรกรผู้เลี้ยงสัตว์รายครัวเรือน   | 18 n.a. 2561                                          | 11:47:24 | แก้ไข aบ   |
| 2     | 23 n.e. 2561 | 10:43:56 | การขอรหัสการใช้งานอินเทอร์เน็ตไร้ลาย (DLD-Web) | 23 n.e. 2561                                          | 10:43:56 | ແກ່ເບິ່ ລບ |
|       |              |          | จำนวนเรื่องที่ให้บริการ                        |                                                       |          | 2 เรอง     |
|       |              |          |                                                |                                                       |          |            |

2. จะมีหน้าต่างปรากฏจากนั้นคลิกที่ปุ่ม "OK" เพื่อยืนยันการลบ

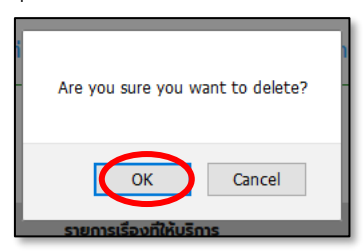

#### <u>การออกจากระบบ</u>

เมื่อต้องการออกจากระบบงาน ให้คลิกที่ปุ่ม "ออกจากระบบ" มุมบนขวา

|            | s                         | ะบบบันทึกข้อมูล                         | ลบัตรประชาชนแ                        | จะแกะเบียนบ้านของผู้รับบริการด้านปคุสัตว์                                                    | (DLD - eLog)                                         |
|------------|---------------------------|-----------------------------------------|--------------------------------------|----------------------------------------------------------------------------------------------|------------------------------------------------------|
| ᆒ หน้าหลัก | 🐨 บริการประชาชน           | ( รายงาน                                | 🕜 ติดต่อเรา                          | ຢ ดาวน์โหลด                                                                                  | (ป) ออกจากระบบ                                       |
|            |                           | ยินดีต้อนรัเ                            | ม คุณวัชรพงส์ ชื่น                   | พิมลชาญกิจ จากคูนย์เทคโนโลยีสารสนเทคและก                                                     | ารสื่อสาร!                                           |
|            | หากพบปัญหาการใช้งานเ<br>( | กรุณาติดต่อ ศูนย์<br>วิ สงวนลิขสิทธิ์ พ | เทคโนโลยีสารสนเท<br>.ศ. 2561 ตามพระเ | าศและการสื่อสาร กรมปคุสัตว์ กรุณาติดต่อ โทร<br>ราชปัญญัติลิขสิทธิ์ 2537 ศูนย์เทคโนโลยีสารสนแ | 02 6534444 ต่อ 2342 วันเวลาราชการ<br>กคและการสื่อสาร |

## <u>การใช้งานระบบบันทึกข้อมูลบัตรประชาชนและทะเบียนบ้านของผู้รับบริการด้านปศุสัตว์ (DLD - eLog)</u> <u>กรณีที่ 1</u> อ่านข้อมูลจากหน้าบัตรประจำตัวประชาชน

- 1. เข้าระบบเพื่อใช้งาน
- ดับเบิลคลิกไอคอน "Launch HardwareAgent.exe" เพื่อเปิดโปรแกรมเครื่องอ่านบัตรประจำตัวประชาชน (Smart Service)

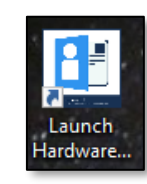

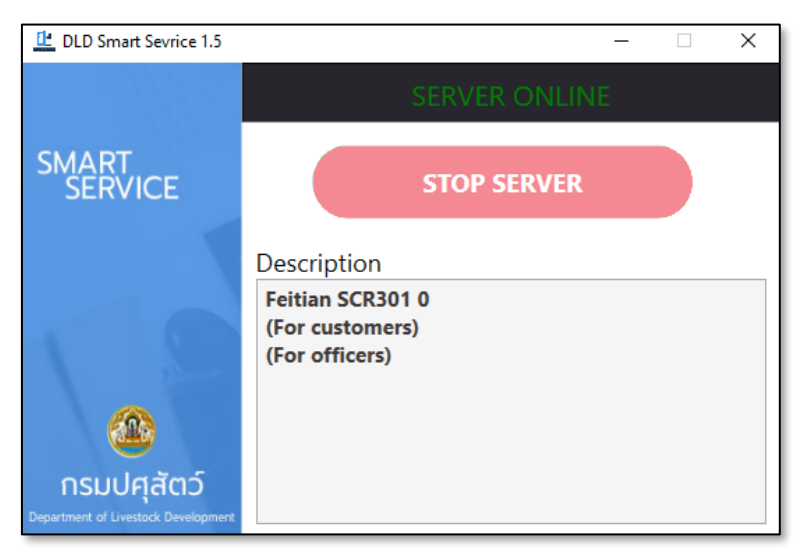

- 3. เสียบบัตรประจำตัวประชาชนของผู้มาขอรับบริการ
- 4. คลิกที่เมนู "บริการประชาชน" จากนั้นคลิกที่เมนู "ดึงข้อมูลหน้าบัตรประจำตัวประชาชน" ดังรูป

|            | ระบบบันทึกข้อมูลบัตรเ                         |
|------------|-----------------------------------------------|
| ᆒ หน้าหลัก | 🐨 บริการประชาชน 1 งาน 🧷                       |
|            | ดึงข้อมูลในบัตรประจำตัวประชาชน 2              |
|            | สืบคันเลขบัตรประจำตัวประชาชน (ทันที)          |
|            | สืบคันเลขบัตรประจำตัวประชาชน (ภายหลัง)<br>วิเ |
|            | ตรวจสอบภายหลัง                                |
|            | ดู / เพิ่ม / แก้ไข เรื่องบริการประชาชน        |

5. รอสักครู่เพื่อดึงข้อมูลจากหน้าบัตรประจำตัวประชาชน จะปรากฏหน้าต่างดังรูป

| ᆒ หน้าหลัก 🞯 บริการประชาชน 🤅 | รายงาน 🅜 ติดต่อเรา 🧕 ดาวน์โหลด                          | 🔥 ออกจากระบบ  |
|------------------------------|---------------------------------------------------------|---------------|
|                              | <mark>ารประจำตัวประชาชน)</mark><br>ทรสนเทศและการล์อสาร) |               |
| วันเวลาที่ขอใช้บริเ          | ร : 20 ส.ค. 2561 เวลา : 10:04:42 น.                     | 170 170       |
| ชื่อ-นามสกุล (ผู้ขอใช้บริก   | ): นายวัชรพงส์ ชื่นพิมลชาญกิจ                           | 160           |
| ι                            | า: ชาย                                                  | 150 150       |
| หมายเลขบัตรประจำตัวประชา     | u: 1 <del>38399988383718</del>                          |               |
| ที่อยู่ตามบัตรประชา          | 1: - <del></del>                                        | 140           |
| ขอใช้บริการเรื่              | ว : เลือกการใช้บริการ                                   | • บริการอื่นๆ |
|                              | เพิ่มข้อมูลขอใช้บริการ                                  |               |

6. คลิกเลือกการใช้บริการที่ช่อง "ขอใช้บริการเรื่อง" จากนั้นคลิกที่ปุ่ม "เพิ่มข้อมูลขอใช้บริการ"

| ให้บริการประชาชน (อ่านข้อมูลอากหน้าบัตรประจำตัวประชาชน)<br>โดยเจ้าหน้าที่ให้บริการ : วับรงพงส์ ซึ่มพิมลชาญกิจ (กุมมีกคโนโลยีสารสมเภคและการสื่อสาร)<br>วันเวลาที่ขอใช้บริการ : 20 ส.ค. 2561 เวลา : 10:04:42 น.<br>ชื่อ-นามสกุล (ผู้ขอใช้บริการ) : นายวัชรพงส์ ชื่นพิมลชาญกิจ<br>เพศ : ชาย เลือกบริการที่ช่องขอใช้บริการเรื่อง<br>หมายเลขบัตรประจำตัวประชาชน : วัววิวิตองของ เอ | ᆒ หน้าหลัก 🐨 บริการประชาชน 僋 ราย                                                                                           | ) ดาวน์โหลด 👌 ออกจาก                            | าระบบ            |
|----------------------------------------------------------------------------------------------------|----------------------------------------------------------------------------------------------------|-------------------------------------------------|------------------|
| วันเวลาที่ขอใช้บริการ 20 ส.ค. 2561 เวลา : 10:04:42 น.<br>ชื่อ-นามสกุล (ผู้ขอใช้บริการ): นายวัชรพงส์ ชื่นพิมลชาญกิจ<br>เพศ: ชาย เลือกบริการที่ช่องขอใช้บริการเรื่อง<br>หมายเลขบัตรประจำตัวประชาชน :                                                                                                    | <mark>ใบริการประชาชน (อ่านข้อมูลอากหน้าบัตรเ</mark><br>ยเจ้าหน้าที่ให้บริการ : วัชรพจล์ ชิ่นพิมลชาญกิจ (คูนย์เทคโนโลยีสารล |                                                 |                  |
| ชื่อ-นามสกุล (ผู้ขอใช้บริการ) : นายวัชรพงส์ ชื่นพิมลชาญกิจ<br>เพศ : ชาย<br>หมายเลขบัตรประจำตัวประชาชน : วับวรวบบรบราช<br>เมื่อ                                                                                                    | วันเวลาที่ขอใช้บริการ :                                                                                                    | 12 u. 170                                       | F <sup>170</sup> |
| เพศ: ชาย<br>หมายเลขบัตรประจำตัวประชาชน: รอรรรออรรกอ<br>เลือกบริการที่ช่องขอใช้บริการเรื่อง                                                                                                    | ชื่อ-นามสกุล (ผู้ขอใช้บริการ) :                                                                                            |                                                 | 160              |
| หมายเลขบัตรประจำตัวประชาชน : 3055500505710                                                                                                    | <b>(WFI</b> :                                                                                                    | เลือกบริการที่ช่องขอใช้บริการเรื่อง             | 150              |
| IVU                                                                                                    | หมายเลขบัตรประจำตัวประชาชน :                                                                                               |                                                 | 140              |
| ที่อยู่ตามมัตรประชาชน :                                                                                                    | ที่อยู่ตามบัตรประชาชน :                                                                                                    |                                                 | 140              |
| ขอใช้บริการเรื่อง : เลือกการใช้บริการ บริการอื่นๆ                                                                                                    | ขอใช้บริการเรื่อง :                                                                                                    | • บริการอื่นๆ                                   |                  |
| เลือกการใช้บริการ                                                                                                    |                                                                                                    | ·····                                           |                  |
| ระบบทะเบียนเกษตรกรผู้เลี้ยงสัตว์รายครัวเรือน                                                                                                    |                                                                                                    | งสัตว์รายครัวเรือน                              |                  |
| การขอ<br>อื่นๆ เมื่อเลือกเรียบร้อย คลิกที่ปุ่มเพิ่มข้อมูลขอใช้บริการ<br>หาดพบปัญหาการใช้งานกรณาติดต่อ ศนย์แ                                                                                                    | หากพบปัณหาการใช้งานกรณาติดเ                                                                                                | ลือกเรียบร้อย คลิกที่ปุ่มเพิ่มข้อมูลขอใช้บริการ |                  |

 เมื่อระบบบันทึกสำเร็จจะกลับมาที่หน้าบริการประชาชน และที่ช่องสถานะจะปรากฏข้อความ "ตรวจสอบ แล้ว" ดังรูป

| <mark>รายง</mark><br>โดยเจ้าหน่ | <mark>านการให้</mark> บ<br>มาที่ให้บริการ : วั | <mark>มริการป</mark><br>งิชรพงส์ ชื่น | ี่ <mark>ระชาชนประจ</mark><br>พิมลชาญกิจ (ศูนย์เ | <mark>้วำวัน</mark><br>ภคโนโลยีสารสนเทคและการสื่อสาร) |                                              |                                        |                           |                    |             |         |
|---------------------------------|------------------------------------------------|---------------------------------------|--------------------------------------------------|-------------------------------------------------------|----------------------------------------------|----------------------------------------|---------------------------|--------------------|-------------|---------|
| ສຳດັບ                           | วัน-เดือน-ปี                                   | เวลา                                  | หมายเลขบัตร<br>ประชาชน<br>(ผู้มาใช้บริการ)       | ชื่อ-นามสกุล<br>(ผู้มาใช้บริการ)                      | ติดต่อขอใช้บริการเรื่อง                      | ชื่อ-นามสกุล<br>(เจ้าหน้าที่ให้บริการ) | วัน-เดือน-ป<br>(ที่แก้ไข) | เวลา<br>(ที่แก้ไข) | สถานะ       | -       |
| 1                               | 20 ส.ค. 2561                                   | 10:04:42                              |                                                  | นายวัชรพงส์ ชื่นพิมลชาญกิจ                            | ระบบทะเบียนเทษตรกรผู้เลี้ยงสัตว์รายครัวเรือน | วัชรพงส์ ชื่นพิมลชาญกิจ                | 20 a.n. 2561              | 10:04:42           | ตรวจสอบแล้ว | ตรวจสอบ |
|                                 |                                                |                                       |                                                  |                                                       | จำนวนผู้มาใช้บริการ                          |                                        |                           |                    |             | 1 AU    |
|                                 |                                                |                                       |                                                  |                                                       | จำนวนผู้มาใช้บริการ                          |                                        |                           |                    |             | 1       |

### <u>กรณีที่ 2</u> สืบค้นจากเลขบัตรประจำตัวประชาชน (ทันที)

- 1. เข้าระบบเพื่อใช้งาน
- ดับเบิลคลิกไอคอน "Launch HardwareAgent.exe" เพื่อเปิดโปรแกรมเครื่องอ่านบัตรประจำตัวประชาชน (Smart Service)

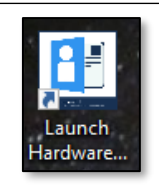

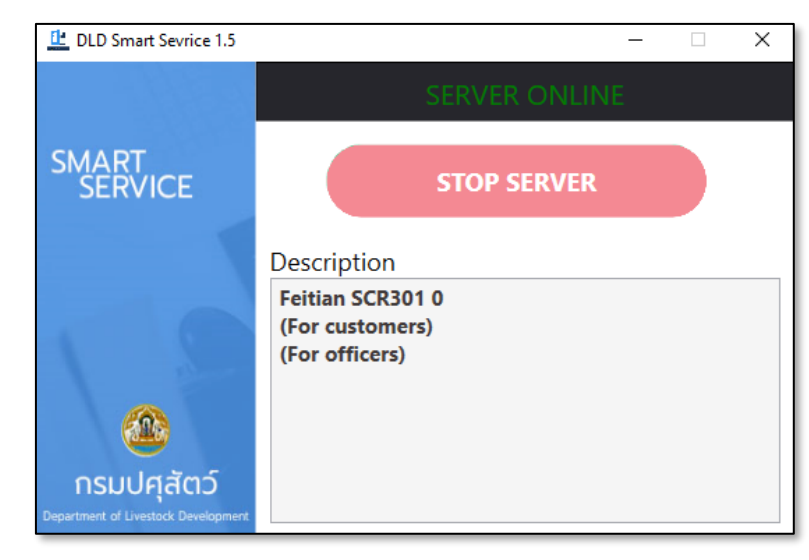

- เสียบบัตรประจำตัวประชาชนของผู้มีสิทธิตรวจสอบเลขประจำตัวประชาชนจากฐานข้อมูลทะเบียนราษฎร ของกรมการปกครอง
- 4. คลิกที่เมนู "บริการประชาชน" จากนั้นคลิกที่เมนู "สืบค้นเลขบัตรประชาชน (ทันที)"ดังรูป

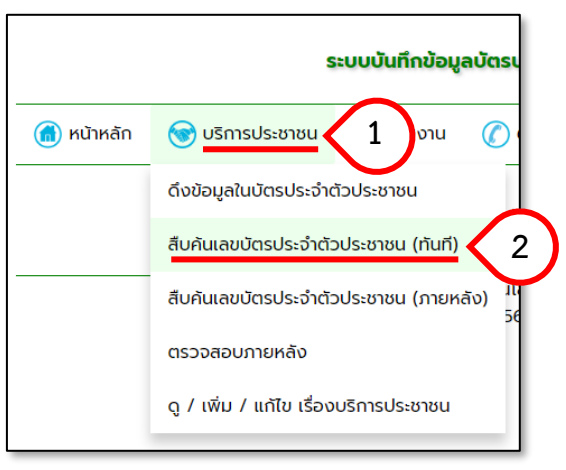

 พิมพ์หมายเลขบัตรประจำตัวประชาชนของผู้มาขอใช้บริการ จากนั้นคลิกที่ปุ่ม "ค้นหาข้อมูลจากกรมการ ปกครอง"

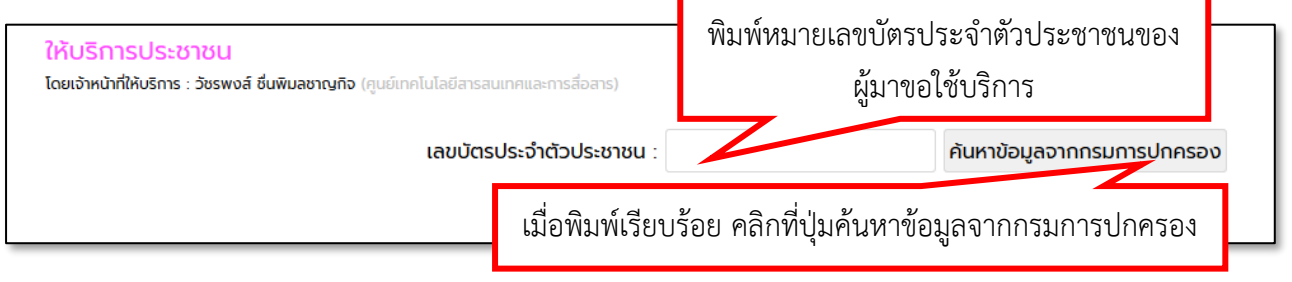

 เมื่อปรากฏหน้าต่างข้อมูลประกอบการตัดสินใจขึ้นให้ใส่รหัสพิน 4 ตัว ที่ขอจากสำนักงานเขต หรือสำนักงาน อำเภอลงไปที่ช่องรหัสพิน จากนั้นคลิกที่ปุ่ม "ตกลง"

|     | ms leareediges cosmist noviation is poliation                                                               | P        |   |
|-----|----------------------------------------------------------------------------------------------------|----------|---|
|     | SCAPI : Information                                                                                         | $\times$ |   |
| n   | ข้อมูลประกอบการตัดสินใจ<br>คุณกำลังตรวจสอบ "รหัส PIN 2"                                                     |          | z |
| 13  | ถ้าต้องการทำงานต่อ<br>กรุณาใส่ "รหัส PIN 2" แล้วกดปุ่ม "ตกลง"<br>ถ้าไม่ต้องการทำงานต่อ กรุณากดปุ่ม "ยกเลิก" |          |   |
| I.F | รหัส PIN ****                                                                                               |          |   |
|     | ์ ตกลง ยกเล็ก                                                                                               |          |   |

 ระบบจะทำการส่งเลขบัตรประจำตัวประชาชนของผู้มาขอรับบริการไปตรวจสอบที่กรมการปกครอง และ แสดงข้อมูลกลับมาดังรูป

| วันเวลาที่ขอใช้บริการ :         | 23 ก.ศ. 2561 เวลา : 16:35:31 น.                           |                                 |
|---------------------------------|-----------------------------------------------------------|---------------------------------|
| ชื่อ-นามสกุล (ผู้ขอใช้บริการ) : | นายวัชรพงส์ ชื่นพิมลชาญกิจ                                |                                 |
| เพศ :                           | ชาย                                                       |                                 |
| หมายเลขบัตรประจำตัวประชาชน :    | 5655500505710                                             | -                               |
| ที่อยู่ตามบัตรประชาชน :         | อาการ และสารรูบสารีเอา แอบบรอกเรีย เอะเอราเรา กรุงสารเลาร | -                               |
| ขอใช้บริการเรื่อง :             | เลือกการใช้บริการ                                         | <ul> <li>บริการอื่นๆ</li> </ul> |
|                                 | เพิ่มข้อมูลขอใช้                                          | ับริการ                         |
|                                 |                                                           |                                 |

8. คลิกเลือกการใช้บริการที่ช่อง "ขอใช้บริการเรื่อง" จากนั้นคลิกที่ปุ่ม "เพิ่มข้อมูลขอใช้บริการ"

| วันเวลาที่ขอใช้บริการ :                                                                                                    | 23 ก.ค. 2561 เวลา : 16:37:28         | u.                                                        |                         |  |
|----------------------------------------------------------------------------------------------------|--------------------------------------|-----------------------------------------------------------|-------------------------|--|
| ชื่อ-นามสกุล (ผู้ขอใช้บริการ) :<br>เพศ :<br>หมายเลขบัตรประจำตัวประชาชน :<br>ที่อยู่ตามบัตรประชาชน :<br>ขอใช้บริการเรื่อง : | นายวัชรพงส์ ชื่นพิมลชาญก์<br>ชาย<br> | เลือกบริการที่ช่อง<br>เมื่อเรื่อง<br>เม็ตไร้ลาย (DLD-Web) | ขอใช้บริการเรื่อง<br>ns |  |
|                                                                                                    |                                      | เพิ่มข้อมูลขอ                                             | ใช้บริการ               |  |

 เมื่อระบบบันทึกสำเร็จจะกลับมาที่หน้าบริการประชาชน และที่ช่องสถานะจะปรากฏข้อความ "ตรวจสอบ แล้ว" ดังรูป

| <mark>Sገຍນ</mark><br>ໂດຍເຈ້າກບໍ່ | านการให้เ<br>มิที่ให้บริการ :: | <mark>ปริการเ</mark><br>วัชรพงส์ ชี่เ | <mark>ประชาชนประ</mark><br>มพิมลชาญกิจ (ศูนย์ | <b>จำวัน</b><br>เทคโนโลยีสารสนเทคและการสื่อสาร) |                                                    |                                        |                           |                    |             |         |
|----------------------------------|--------------------------------|---------------------------------------|-----------------------------------------------|-------------------------------------------------|----------------------------------------------------|----------------------------------------|---------------------------|--------------------|-------------|---------|
| ສໍາດັບ                           | วัน-เดือน-ปี                   | เวลา                                  | หมายเลขบัตร<br>ประชาชน<br>(ผู้มาใช้บริการ)    | ชื่อ-นามสกุล<br>(ผู้มาใช้บริการ)                | ติดต่อขอใช้บริการเรื่อง                            | ชื่อ-นามสกุล<br>(เจ้าหน้าที่ให้บริการ) | วัน-เดือน-ปี<br>(ทีแก้ไข) | เวลา<br>(ที่แก้ไข) | สถานะ       | -       |
| 1                                | 20 ส.ค.<br>2561                | 10:04:42                              |                                               | นายวัชรพงส์ ชื่นพิมลชาญกิจ                      | ระบบทะเบียนเกษตรกรผู้เลี้ยงสัตว์รายครัวเรือน       | วัชรพงส์ ชื่นพิมลชาญทิจ                | 20 a.n. 2561              | 10:04:42           | ตรวจสอบแล้ว | ตรวจสอบ |
| 2                                | 20 a.n.<br>2561                | 10:24:06                              |                                               | นายวัชรพงส์ ชื่นพิมลชาญกิจ                      | การขอรหัสการใช้งานอินเทอร์เน็ตไร้สาย (DLD-<br>Web) | วัชรพงส์ ชื่นพิมลชาญกิจ                | 20 a.n. 2561              | 10:24:06           | ตรวจสอบแล้ว | ตรวจสอบ |
|                                  |                                |                                       |                                               |                                                 | จำนวนผู้มาใช้บริการ                                |                                        |                           |                    |             | 2 AU    |

## <u>กรณีที่ 3</u> สืบค้นจากเลขบัตรประจำตัวประชาชน (ภายหลัง)

- 1. เข้าระบบเพื่อใช้งาน
- ดับเบิลคลิกไอคอน "Launch HardwareAgent.exe" เพื่อเปิดโปรแกรมเครื่องอ่านบัตรประจำตัวประชาชน (Smart Service)

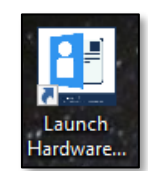

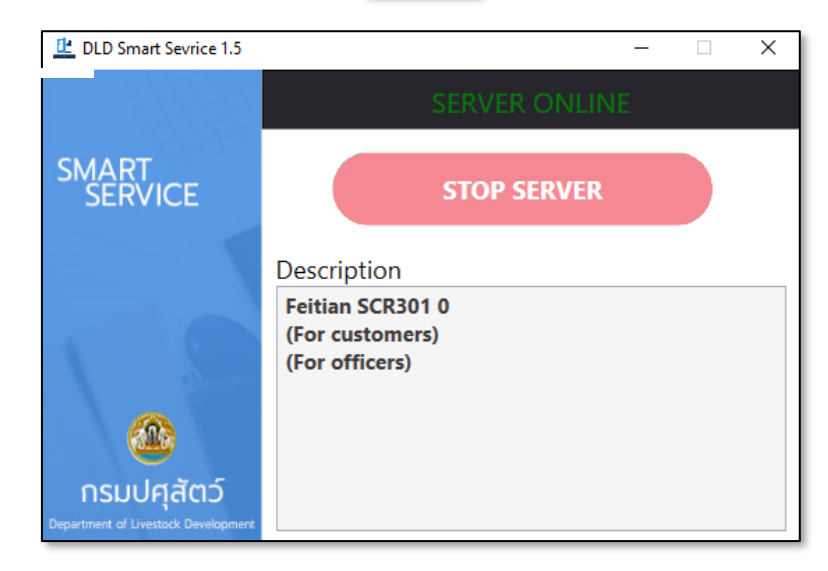

- เสียบบัตรประจำตัวประชาชนของผู้มีสิทธิตรวจสอบเลขประจำตัวประชาชนจากฐานข้อมูลทะเบียนราษฎร ของกรมการปกครอง
- 4. คลิกที่เมนู "บริการประชาชน" จากนั้นคลิกที่เมนู "สืบค้นเลขบัตรประจำตัวประชาชน (ภายหลัง)" ดังรูป

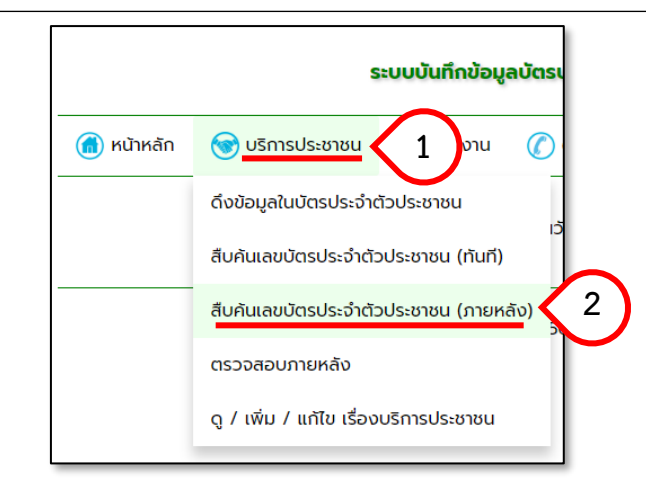

5. พิมพ์หมายเลขบัตรประจำตัวประชาชน และเลือกบริการ จากนั้นคลิกที่ปุ่มเพิ่มข้อมูลขอใช้บริการ

|   | พิมพ์หมายเลขบัตรประจำต่                                 | ู<br>เวประชาชน                         |                                         |
|---|---------------------------------------------------------|----------------------------------------|-----------------------------------------|
| L | เพท :<br>หมายเลขบัตรประจำตัวประชาชน : นอบวรชอ           |                                        | เลือกบริการที่ช่องขอใช้บริการเรื่อง<br> |
|   | ที่อยู่ตามบัตรประชาชน :<br>ขอใช้บริการเรื่อง : การขอรหั | สการใช้งานอินเทอร์เน็ตไร้สาย (DLD-Web) | ~ บริการอื่นๆ                           |
|   |                                                         | เพิ่มข้อมูลข                           | มอใช้บริการ                             |

 เมื่อระบบบันทึกสำเร็จจะกลับมาที่หน้าบริการประชาชน และที่ช่องสถานะจะปรากฏข้อความ "รอการ ตรวจสอบ" ดังรูป

| <mark>รายง</mark><br>โดยเจ้าหน่ | านการให้เ<br>มาที่ให้บริการ : : | ปร <mark>ิการเ</mark><br>วัชรพงส์ ชี่ | <mark>ประชาชนประ</mark><br>นพิมลชาญกิจ (ศูนย์ | <b>จำวัน</b><br>เทคโนโลยีสารสนเทคและการสื่อสาร) |                                                    |                                        |                            |                    |              |         |
|---------------------------------|---------------------------------|---------------------------------------|-----------------------------------------------|-------------------------------------------------|----------------------------------------------------|----------------------------------------|----------------------------|--------------------|--------------|---------|
| ສໍາດັບ                          | วัน-เดือน-ปี                    | เวลา                                  | หมายเลขบัตร<br>ประชาชน<br>(ผู้มาใช้บริการ)    | ชื่อ-นามสกุล<br>(ผู้มาใช้บริการ)                | ติดต่อขอใช้บริการเรื่อง                            | ชื่อ-นามสกุล<br>(เจ้าหน้าที่ให้บริการ) | วัน-เดือน-ปี<br>(ที่แก้ไข) | เวลา<br>(ที่แก้ไข) | สถานะ        | -       |
| 1                               | 20 a.n.<br>2561                 | 10:04:42                              |                                               | นายวัชรพงส์ ชื่นพิมลชาญกิจ                      | ระบบทะเบียนเกษตรกรผู้เลี้ยงสัตว์รายครัวเรือน       | วัชรพงส์ ชื่นพิมลชาญกิจ                | 20 a.n. 2561               | 10:04:42           | ตรวจสอบแล้ว  | ตรวจสอบ |
| 2                               | 20 ส.ค.<br>2561                 | 10:24:06                              |                                               | นายวัชรพงส์ ชื่นพิมลชาญกิจ                      | การขอรหัสการใช้งานอินเทอร์เน็ตไร้สาย (DLD-<br>Web) | วัชรพงส์ ชื่นพิมลชาญกิจ                | 20 a.n. 2561               | 10:24:06           | ตรวจสอบแล้ว  | ตรวจสอบ |
| з                               | 20 ส.ค.<br>2561                 | 10:35:11                              |                                               |                                                 | ระบบทะเบียนเทษตรกรผู้เลี้ยงสัตว์รายครัวเรือน       | วัชรพงส์ ชื่นพิมลชาญกิจ                | 20 a.n. 2561               | 10:35:11           | รอการตรวจสอบ | ตรวจสอบ |
|                                 |                                 |                                       |                                               |                                                 | จำนวนผู้มาใช้บริการ                                |                                        |                            |                    |              | 3 AU    |

 เมื่อต้องการตรวจสอบ ให้เสียบบัตรเจ้าหน้าที่ที่มีสิทธิตรวจสอบเลขประจำตัวประชาชนจากฐานข้อมูล ทะเบียนราษฎรของกรมการปกครอง คลิกที่เมนู "บริการประชาชน" จากนั้นคลิกที่ "ตรวจสอบภายหลัง" จะ ปรากฏหน้าต่างดังรูป

| ระบบบันทึกข้อมูลบัตรเ                        |
|----------------------------------------------|
| 🐨 บริการประชาชน 1 มงาน 🕜                     |
| ดึงข้อมูลในบัตรประจำตัวประชาชน               |
| สืบคันเลขบัตรประจำตัวประชาชน (ทันที)         |
| สืบคันเลขบัตรประจำตัวประชาชน (ภายหลัง)<br>56 |
| ตรวจสอบภายหลัง 2                             |
| ดู / เพิ่ม / แก้ไข เรื่องบริการประชาชน       |
|                                              |

ตรวจสอบตรงช่องสถานะว่ามีรายการใดบ้างที่ขึ้นสถานะว่า "รอการตรวจสอบ" จากนั้นคลิกที่คำสั่ง "ตรวจสอบ" หลังสถานะ

| ຕຣວຈ<br>ໂດຍເຈ້າหເ | สอบภายห<br>มาที่ให้บริการ : วั | เล้ง<br>ชรพงส์ ชื่น | พิมลชาญกิจ (คูนย์แ                         | าคโนโลยีสารสนเทคและการสื่อ       | ars)                                           |                                        |                           |                    |              |         |
|-------------------|--------------------------------|---------------------|--------------------------------------------|----------------------------------|------------------------------------------------|----------------------------------------|---------------------------|--------------------|--------------|---------|
| ສຳດັບ             | วัน-เดือน-ปี                   | เวลา                | หมายเลขบัตร<br>ประชาชน<br>(ผู้มาใช้บริการ) | ชื่อ-นามสกุล<br>(ผู้มาใช้บริการ) | ติดต่อขอใช้บริการเรื่อง                        | ชื่อ-นามสกุล<br>(เจ้าหน้าที่ให้บริการ) | วัน-เดือน-ปี<br>(ทีแก้ไข) | เวลา<br>(ที่แก้ไข) | สถานะ        |         |
| 1                 | 26 n.e. 2561                   | 18:16:07            |                                            |                                  | ระบบทะเบียนเกษตรกรผู้เลี้ยงสัตว์รายครัวเรือน   | วัชรพงส์ ชื่นพิมลชาญกิจ                | 26 n.e. 2561              | 18:16:07           | รอการตรวจสอบ | ตรวจสอบ |
| 2                 | 6 a.n. 2561                    | 10:56:28            |                                            |                                  | การขอรหัสการใช้งานอินเทอร์เน็ตไร้สาย (DLD-Web) | วัชรพงส์ ชื่นพิมลชาญกิจ                | 6 a.n. 2561               | 10:56:28           | รอการตรวจสอบ | ตรวจสอบ |
| 3                 | 6 a.e. 2561                    | 11:03:09            |                                            |                                  | ระบบทะเบียนเกษตรกรผู้เลี้ยงสัตว์รายครัวเรือน   | วัชรพงส์ ชื่นพิมลชาญกิจ                | 6 a.e. 2561               | 11:03:09           | รอการตรวจสอบ | ตรวจสอบ |
| 4                 | 16 a.n. 2561                   | 14:07:26            |                                            |                                  | ระบบทะเบียนเกษตรกรผู้เลี้ยงสัตว์รายครัวเรือน   | วัชรพงส์ ชื่นพิมลชาญกิจ                | 16 a.e. 2561              | 14:07:26           | รอการตรวจสอบ | ตรออสอบ |
| 5                 | 20 a.n. 2561                   | 10:35:11            |                                            |                                  | ระบบทะเบียนเกษตรกรผู้เลี้ยงสัตว์รายครัวเรือน   | วัชรพงส์ ชื่นพิมลชาญกิจ                | 20 a.e. 2561              | 10:35:11           | รอการตรวจสอ  | ตรวจสอบ |
|                   |                                |                     |                                            |                                  | จำนวนผู้มาใช้บริการ                            |                                        |                           |                    |              | 3 ma    |
|                   |                                |                     |                                            |                                  |                                                |                                        |                           |                    |              |         |

## 8. คลิกที่ปุ่ม "ตรวจสอบข้อมูลจากกรมการปกครอง"

| a                               | 22 25(4 46 20 45                               |                                 |
|---------------------------------|------------------------------------------------|---------------------------------|
| วนเวลากขอเช่บรการ :             | 23 n.a. 2561 (Jan 1 16:39:45 u.                |                                 |
| ชื่อ-นามสกุล (ผู้ขอใช้บริการ) : |                                                |                                 |
| เพศ :                           |                                                |                                 |
| หมายเลขบัตรประจำตัวประชาชน :    | 202000255710                                   |                                 |
| ที่อยู่ตามบัตรประชาชน :         |                                                |                                 |
| ขอใช้บริการเรื่อง :             | การขอรหัสการใช้งานอินเทอร์เน็ตไร้สาย (DLD-Web) | <ul> <li>บริการอื่นๆ</li> </ul> |
|                                 | มนี้แม้วนวมวให้แร้ดวร                          | ตรววสวนข้อมูลวาดดรมดารูปดูดรอบ  |

เมื่อปรากฏหน้าต่างข้อมูลประกอบการตัดสินใจขึ้นให้ใส่รหัสพิน 4 ตัว ที่ขอจากสำนักงานเขต หรือสำนักงานอำเภอลง ไปที่ช่องรหัสพิน จากนั้นคลิกที่ปุ่ม "ตกลง"

|     | กกรายสะเยอตฟูงขรงงรากระกันงพุสตร กรมงพุสตร                                                                  | עש       |   |
|-----|----------------------------------------------------------------------------------------------------|----------|---|
|     | SCAPI : Information                                                                                         | $\times$ |   |
| n   | ข้อมูลประกอบการตัดสินใจ<br>คุณกำลังตรวจสอบ "รหัส PIN 2"                                                     |          | ช |
| la  | ถ้าต้องการทำงานต่อ<br>กรุณาใส่ "รหัส PIN 2" แล้วกดปุ่ม "ตกลง"<br>ถ้าไม่ต้องการทำงานต่อ กรุณากดปุ่ม "ยกเลิก" |          |   |
| I.F | รหัส PIN ****                                                                                               |          |   |
|     | ตกลง ยกเล็ก                                                                                                 |          |   |

ระบบจะทำการส่งเลขบัตรประจำตัวประชาชนของผู้มาขอรับบริการไปตรวจสอบที่กรมการปกครอง และแสดงข้อมูล กลับมาดังรูป จากนั้นเมื่อมีข้อมูลขึ้นดังรูปให้คลิกที่ปุ่ม "เพิ่มข้อมูลขอใช้บริการ"

| วันเวลาที่ขอใช้บริการ         | : 23 n.n. 2561 (33):45 u                       |                                 |
|-------------------------------|------------------------------------------------|---------------------------------|
| ชื่อ-นามสกุล (ผู้ขอใช้บริการ) | : นายวัชรพงส์ ชื่นพิมลชาญกิจ                   |                                 |
| เพศ                           | : ชาย                                          |                                 |
| หมายเลขบัตรประจำตัวประชาชน    |                                                |                                 |
| ที่อยู่ตามบัตรประชาชน         |                                                |                                 |
| ขอใช้บริการเรื่อง             | การขอรหัสการใช้งานอินเทอร์เน็ตไร้สาย (DLD-Web) | <ul><li>✓ บริการอื่มๆ</li></ul> |

 เมื่อระบบบันทึกสำเร็จจะกลับมาที่หน้าบริการประชาชน และที่ช่องสถานะจะปรากฏข้อความ "ตรวจสอบ แล้ว" ดังรูป

| <mark>รายง</mark><br>โดยเจ้าหเ | <mark>านการให้เ</mark><br>น้าที่ให้บริการ : : | <mark>ปริการเ</mark><br>วัชรพงส์ ชี่ | <mark>ประชาชนประ</mark><br>นพิมลชาญกิจ (ศูนย์ | <b>จำวัน</b><br>มิเทคโนโลยีสารสนเทคและการสื่อสาร) |                                                    |                                        |                            |                    |             |         |
|--------------------------------|-----------------------------------------------|--------------------------------------|-----------------------------------------------|---------------------------------------------------|----------------------------------------------------|----------------------------------------|----------------------------|--------------------|-------------|---------|
| ສຳດັບ                          | วัน-เดือน-ปี                                  | เวลา                                 | หมายเลขบัตร<br>ประชาชน<br>(ผู้มาใช้บริการ)    | ชื่อ-นามสกุล<br>(ผู้มาใช้บริการ)                  | ติดต่อขอใช้บริการเรื่อง                            | ชื่อ-นามสกุล<br>(เจ้าหน้าที่ให้บริการ) | วัน-เดือน-ปี<br>(ที่แก้ไข) | เวลา<br>(ที่แก้ไข) | สถานะ       |         |
| 1                              | 20 ส.ค.<br>2561                               | 10:04:42                             |                                               | ายวัชรพงส์ ชื่นพิมลชาญกิจ                         | ระบบทะเบียนเกษตรกรผู้เลี้ยงสัตว์รายครัวเรือน       | วัชรพงส์ ชื่นพิมลชาญกิจ                | 20 a.a. 2561               | 10:04:42           | ตรวจสอบแล้ว | ตรวจสอบ |
| 2                              | 20 ส.ค.<br>2561                               | 10:24:06                             |                                               | ายวัชรพงส์ ชื่นพิมลชาญกิจ                         | การขอรหัสการใช้งานอินเทอร์เน็ตไร้สาย (DLD-<br>Web) | วัชรพงส์ ชื่นพิมลชาญกิจ                | 20 a.n. 2561               | 10:24:06           | ตรวจสอบแล้ว | ตรวจสอบ |
| з                              | 20 a.n.<br>2561                               | 10:35:11                             |                                               | นายวัชรพงส์ ชื่นพิมลชาญกิจ                        | ระบบทะเบียนเกษตรกรผู้เลี้ยงสัตว์รายครัวเรือน       | วัชรพงส์ ชื่นพิมลชาญกิจ                | 20 a.a. 2561               | 10:35:11           | ตรวจสอบแล้ว | ตรวจสอบ |
|                                |                                               |                                      |                                               |                                                   | จำนวนผู้มาใช้บริการ                                |                                        |                            |                    |             | 3 AU    |

หมายเหตุ : กรณีที่ 2 และกรณีที่ 3 ต้องใช้บัตรประจำตัวประชาชนและรหัสพิน (PIN Code) ของผู้ขอผู้ขออนุญาต ตรวจสอบทะเบียนประวัติบุคคล จากกรมการปกครอง

#### <u>การแสดงรายงาน</u>

#### <u>รายงานประจำวัน</u>

1. คลิกที่เมนู "รายงาน" จากนั้นคลิกที่เมนู "รายงานประจำวัน"

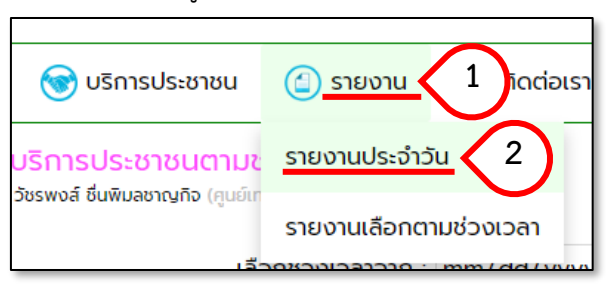

2. รอสักครู่ระบบจะดึงข้อมูลขึ้นมารายงานดังรูป

| <mark>รายง</mark><br>โดยเจ้าหเ | <mark>านการให้เ</mark><br>ม้าที่ให้บริการ : : | ม <mark>ริการเ</mark><br>วัชรพงส์ ชี่ | <mark>ประชาชนประ</mark><br>นพิมลชาญกิจ (ศูนย์ | <b>จำวัน</b><br>ม์เทคโนโลยีสารสนเทคและการสื่อสาร) |                                                    |                                        |                            |                    |             |         |
|--------------------------------|-----------------------------------------------|---------------------------------------|-----------------------------------------------|---------------------------------------------------|----------------------------------------------------|----------------------------------------|----------------------------|--------------------|-------------|---------|
| ลำดับ                          | วัน-เดือน-ปี                                  | เวลา                                  | หมายเลขบัตร<br>ประชาชน<br>(ผู้มาใช้บริการ)    | ชื่อ-นามสกุล<br>(ผู้มาใช้บริการ)                  | ติดต่อขอใช้บริการเรื่อง                            | ชื่อ-นามสกุล<br>(เจ้าหน้าที่ให้บริการ) | วัน-เดือน-ปี<br>(ที่แก้ไข) | เวลา<br>(ที่แก้ไข) | สถานะ       | -       |
| 1                              | 20 ส.ค.<br>2561                               | 10:04:42                              |                                               | นายวัชรพงส์ ชื่นพิมลชาญกิจ                        | ระบบทะเบียนเกษตรกรผู้เลี้ยงสัตว์รายครัวเรือน       | วัชรพงส์ ชื่นพิมลชาญกิจ                | 20 ส.ค. 2561               | 10:04:42           | ตรวจสอบแล้ว | ตรวจสอบ |
| 2                              | 20 ส.ค.<br>2561                               | 10:24:06                              |                                               | นายวัชรพงส์ ชื่นพิมลชาญกิจ                        | การขอรหัสการใช้งานอินเทอร์เน็ตไร้สาย (DLD-<br>Web) | วัชรพงส์ ชื่นพิมลชาญกิจ                | 20 a.n. 2561               | 10:24:06           | ตรวจสอบแล้ว | ตรวจสอบ |
| з                              | 20 a.e.<br>2561                               | 10:35:11                              |                                               | นายวัชรพงส์ ชื่นพิมลชาญกิจ                        | ระบบทะเบียนเกษตรกรผู้เลี้ยงสัตว์รายครัวเรือน       | วัชรพงส์ ชื่นพิมลชาญกิจ                | 20 a.n. 2561               | 10:35:11           | ตรวจสอบแล้ว | ตรวจสอบ |
|                                |                                               |                                       |                                               |                                                   | จำนวนผู้มาใช้บริการ                                |                                        |                            |                    |             | 3 AU    |

#### <u>รายงานประจำวัน</u>

1. คลิกที่เมนู "รายงาน" จากนั้นคลิกที่เมนู "รายงานเลือกตามช่วงเวลา"

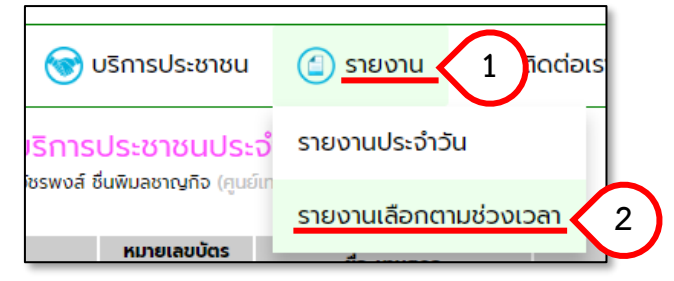

## 2. จากนั้นเลือกวันเดือนปีที่เริ่ม

| รายงานการให้บริการประชาชนตาม<br>โดยเจ้าหน้าที่ให้บริการ : วัชรพงส์ ชิ่นพิมลชาญกิจ (ศูนย์ | <b>มช่วงเวลา</b><br>มีเทคโนโลยีสารสนเทคและการ | เสื่อสาร)                                 |                                                      |                                  |                                 |                                 |                                 |                                 | •                                     |                                                |
|------------------------------------------------------------------------------------------|-----------------------------------------------|-------------------------------------------|------------------------------------------------------|----------------------------------|---------------------------------|---------------------------------|---------------------------------|---------------------------------|---------------------------------------|------------------------------------------------|
|                                                                                          | เลือกช่วงเวลาจาก :                            | mm/                                       | dd∕y                                                 | уууу                             |                                 | ‡ <b>v</b>                      | ถึง                             | : mr                            | / <mark>l</mark> d/yyyy               | แสดงรายงาน                                     |
| หากพบปัญหาการใช้งา                                                                       | มกรุณาติดต่อ ศูนย์แ<br>© สงวนลิขสิทธิ์ พ.ศ    | July 2<br>Sun<br>1<br>8<br>15<br>22<br>29 | 2018 <del>▼</del><br>Mon<br>2<br>9<br>16<br>23<br>30 | Tue<br>3<br>10<br>17<br>24<br>31 | Wed<br>4<br>11<br>18<br>25<br>1 | Thu<br>5<br>12<br>19<br>26<br>2 | Fri<br>6<br>13<br>20<br>27<br>3 | Sat<br>7<br>14<br>21<br>28<br>4 | ศสัตว์ กรุณาติดต<br>3. ศูนย์เทคโนโลยี | iอ โทร 02 6534444 ต่อ<br>สารสนเทศและการสื่อสาร |

# 3. จากนั้นเลือกวันเดือนปีที่สิ้นสุด

| รายงานการให้บริการประชาชนตามช่วงเวลา<br>โดยเจ้าหน้าที่ให้บริการ : วัชรพงส์ ชิ่นพิมลชาญกิจ (คูนย์เทคโนโลยีสารสนเทคและกา | รสื่อสาร)               |       |      |        |      |     |            |     |      |          |
|----------------------------------------------------------------------------------------------------|-------------------------|-------|------|--------|------|-----|------------|-----|------|----------|
| เลือกช่วงเวลาจาก :                                                                                                    | 07/01/2018              | ถึง : | mm/  | dd/y   | /ууу |     | ‡ <b>v</b> | u   | สดงร | รายงาน   |
|                                                                                                    |                         |       | July | 2018 🔻 |      |     |            | •   | Þ    |          |
| หวดพบป้องหวดระให้งานครอเวติดต่อ สมย์ม                                                                                  | กดโมโลยีสารสมเทศและดาร์ | 2,725 | Sun  | Mon    | Tue  | Wed | Thu        | Fri | Sat  | 1444 dia |
|                                                                                                    | าทาเนเตยตารตนแททและการต |       | 1    | 2      | 3    | 4   | 5          | 6   | 7    | -444 CID |
| © สงวนลขสทร พ.                                                                                                    | ศ. 2561 ตามพระราชบญญ    | ลขสท  | 8    | 9      | 10   | 11  | 12         | 13  | 14   | รสอสาร   |
|                                                                                                    |                         |       | 15   | 16     | 17   | 18  | 19         | 20  | 21   |          |
|                                                                                                    |                         |       | 22   | 23     | 24   | 25  | 26         | 27  | 28   |          |
|                                                                                                    |                         |       | 29   | 30     | 31   | 1   | 2          | 3   | 4    |          |
|                                                                                                    |                         |       |      |        |      |     |            |     |      |          |

#### 4. กดปุ่มแสดงรายงาน

| รายงานการให้บริการประชาชนตามช่วงเวลา<br>โดยเจ้าหน้าที่ให้บริการ : วัชรพงส์ ชื่นพิมลชาญกิจ (ศูนย์เทคโนโลยีสารสนเทคและกา | ารลี่อสาร) |                                |                |
|----------------------------------------------------------------------------------------------------|------------|--------------------------------|----------------|
| เลือกช่วงเวลาจาก :                                                                                                    | 07/01/2018 | ถึง : <mark>07</mark> /31/2018 | 🗘 🔻 แสดงรายงาน |

# 5. รอสักครู่ระบบจะดึงข้อมูลขึ้นมารายงานดังรูป

|                                                             |                                            |                                        | ระบบบันทึกข้อมูลบัตรประชาชนและทะเบียนบ้านของผู้รับบริการด้านปศุสัตว์ (DLD - eLog) |                                                           |                     |                 |  |  |  |  |  |  |  |
|-------------------------------------------------------------|--------------------------------------------|----------------------------------------|-----------------------------------------------------------------------------------|-----------------------------------------------------------|---------------------|-----------------|--|--|--|--|--|--|--|
| ᆒ หน้าหลัก 💿 บริการประชาชน 😰 รายงาน 🕜 ติดต่อเรา 🧕 ดาวน์โหลด |                                            |                                        |                                                                                   |                                                           |                     |                 |  |  |  |  |  |  |  |
| ังานเ<br>ทหน้าที่ใ                                          | <mark>การให้บริ</mark><br>ให้บริการ : วัชร | <mark>การประช</mark><br>พงส์ ชื่นพิมลช | าชนตามช่วงเวลา<br>ภณูกิจ (สูนย์เทคไม่ไลยีสารสนเทคแ<br>เลือกช่วงเวลาจา             | ะการส์อสาร)<br>ก : mm/dd/yyyy ถึง : mm/dd/yyyy แสดงรายงาน |                     |                 |  |  |  |  |  |  |  |
| າດັບ                                                        | วัน-เดือน-ปี                               | เวลา                                   | ชื่อ-นามสกุล<br>(ผุ้มาใช้บริการ)                                                  | ติดต่อขอใช้บริการเรื่อง                                   | สถานะ               | -               |  |  |  |  |  |  |  |
| 1                                                           | 1 ส.ค. 2561                                | 08:46:44                               | นายวัชรพงส์ ชื่นพิมลชาญกิจ                                                        | การขอรหัสการใช้งานอินเทอร์เน็ตไร้สาย (DLD-Web)            | ตรวจสอบแล้ว         | ตรวจสอบ         |  |  |  |  |  |  |  |
| 2                                                           | 1 ส.ค. 2561                                | 08:47:35                               | นายวัชรพงส์ ชื่นพิมลชาญกิจ                                                        | การขอรหัสการใช้งานอินเทอร์เน็ตไร้สาย (DLD-Web)            | ตรวจสอบแล้ว         | ตรวจสอบ         |  |  |  |  |  |  |  |
| 3                                                           | 1 ส.ค. 2561                                | 08:48:23                               | นายวัชรพงส์ ชื่นพิมลชาญกิจ                                                        | ระบบทะเบียนเกษตรกรผู้เลี้ยงสัตว์รายครัวเรือน              | ตรวจสอบแล้ว         | ตรวจสอบ         |  |  |  |  |  |  |  |
| 4                                                           | 6 ส.ค. 2561                                | 10:55:30                               | นายวัชรพงส์ ชื่นพิมลชาญกิจ                                                        | ระบบทะเบียนเทษตรกรผู้เลี้ยงสัตว์รายครัวเรือน              | ตรวจสอบแล้ว         | ตรวจสอบ         |  |  |  |  |  |  |  |
| 5                                                           | 6 a.a. 2561                                | 10:56:28                               | นายวัชรพงส์ ชื่นพิมลชาญกิจ                                                        | การขอรหัสการใช้งานอินเทอร์เน็ตไร้สาย (DLD-Web)            | ตรวจสอบแล้ว         | ตรวจสอบ         |  |  |  |  |  |  |  |
| 6                                                           | 6 a.n. 2561                                | 11:03:09                               | นายธรรมรัตน์ ชื่นพิมลชาญกิจ                                                       | ระบบทะเบียนเกษตรกรผู้เลี้ยงสัตว์รายครัวเรือน              | ตรวจสอบแล้ว         | ตรวจสอบ         |  |  |  |  |  |  |  |
| 7 1                                                         | 10 ส.ค. 2561                               | 12:06:30                               | นายวัชรพงส์ ชื่นพิมลชาญกิจ                                                        | ระบบทะเบียนเกษตรกรผู้เลี้ยงสัตว์รายครัวเรือน              | ตรวจสอบแล้ว         | ตรวจสอบ         |  |  |  |  |  |  |  |
| 8 1                                                         | 16 a.n. 2561                               | 14:07:26                               | นายวัชรพงส์ ชื่นพิมลชาญกิจ                                                        | ระบบทะเบียนเทษตรกรผู้เลี้ยงสัตว์รายครัวเรือน              | ตรวจสอบแล้ว         | ตรวจสอบ         |  |  |  |  |  |  |  |
| 9 2                                                         | 20 a.n. 2561                               | 10:04:42                               | นายวัชรพงส์ ชื่นพิมลชาญกิจ                                                        | ระบบทะเบียนเกษตรกรผู้เสี้ยงสัตว์รายครัวเรือน              | ตรวจสอบแล้ว         | ตรวจสอบ         |  |  |  |  |  |  |  |
| 10 2                                                        | 20 a.n. 2561                               | 10:24:06                               | นายวัชรพงส์ ชื่นพิมลชาญกิจ                                                        | การขอรหัสการใช้งานอินเทอร์เน็ตไร้สาย (DLD-Web)            | ตรวจสอบแล้ว         | ตรวจสอบ         |  |  |  |  |  |  |  |
| 11 2                                                        | 20 ส.ค. 2561                               | 10:35:11                               | นายวัชรพงส์ ชื่นพิมลชาญกิจ                                                        | ระบบทะเบียนเกษตรกรผู้เลียงสัตว์รายครัวเรือน               | ตรวจสอบแล้ว         | ตรวจสอบ         |  |  |  |  |  |  |  |
|                                                             |                                            |                                        |                                                                                   |                                                           | จำนวนผู้มาใช้บริการ | ะทั้งสิ้น 11 คน |  |  |  |  |  |  |  |